阿 ジャストスマイル クラス

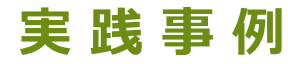

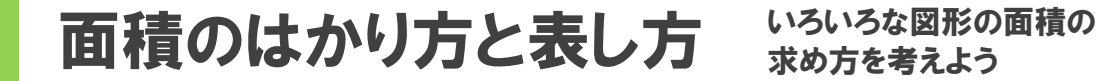

👤 🥟 1人1台

### 奈良市立済美南小学校

### ●目標

4年

笡数

- ・既習の長方形、正方形の面積の求め方を 利用して、それらを組み合わせた図形の 面積を考えることできる。
- タブレットで自分の考えを整理し、友だちの考えと比較し、発表することができる。

本時のめあて 長方形や正方形の面積の求め方を用いて、 それらを組み合わせた図形の面積を考え ることができる。

### タブレット活用のポイント

- ・授業の導入およびまとめの場面で、タブレットに 練習問題を配信し、既習内容の想起や、学習の定 着を効果的に行う。
- 考え方の整理や共有にもタブレットを利用し、自分の考えを説明したり、友だちの考え方を理解できるようにする。

- •デジタルノート
- 算数教材

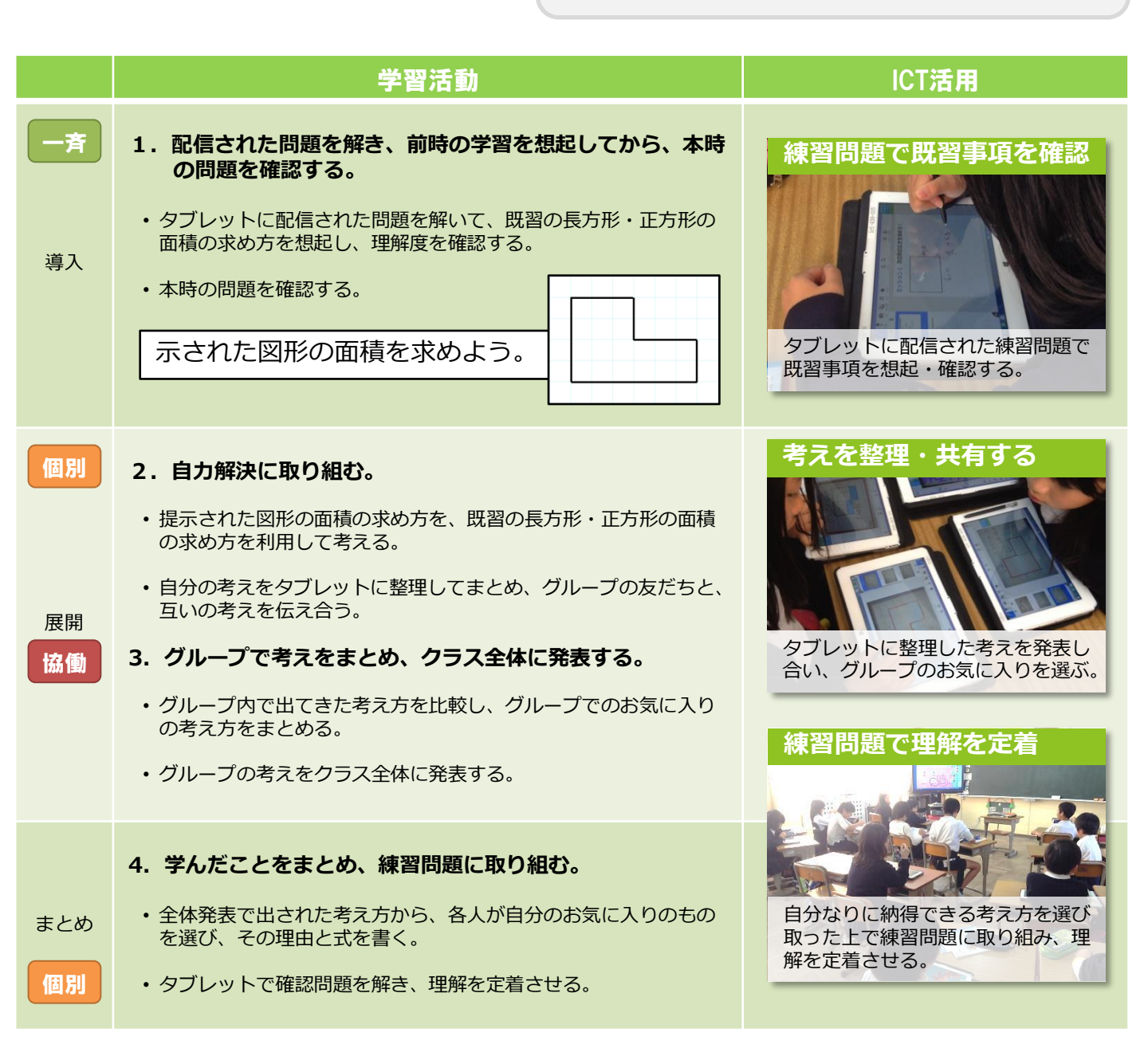

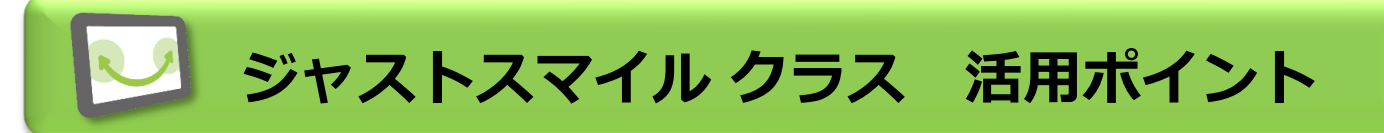

## いろいろな考えを書きためる 書きためた考えをグループ共有する

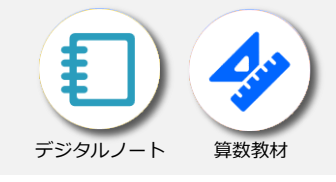

### 活用例

### 個々の考えを書きためる

図形の面積は、加えたり、引いたり、移動したりと、さま ざまな方法で求められます。グループで話し合う前に、個 別作業でいろいろな考え方を書きためておきます。

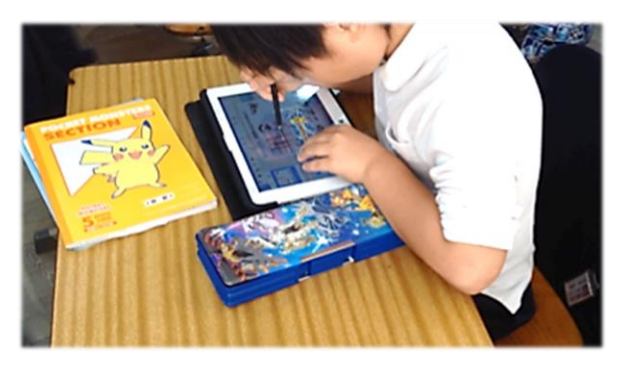

### ページを追加して書きためる

タブレットでは1ページ(1画面)に1つの考え方を書い ていきます。デジタルノートは、用意されたページが足り なくなっても、ページを追加して書きためられます。

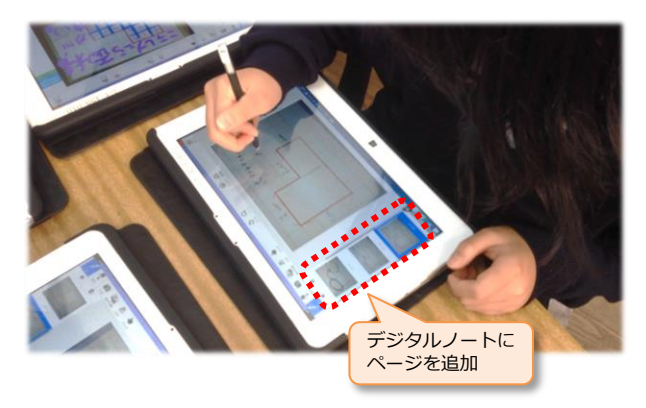

### 活用例 みんなの考えをグループ共有

自分の考えを理解してもらうため、図を指し示したり、ペンの色を変えたりして、書き込みながら説明します。友だちが気づいていない自分なりの考え方を共有します。

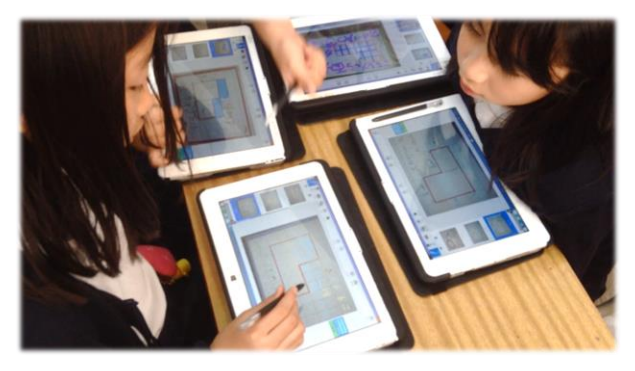

#### デジタル教材で考え方を整理・理解

グループでいろいろな考え方を教え合い学び合った後、ク ラス交流で考え方を整理します。最後にデジタル教材を使 い、代表的な考え方を繰り返し学習し定着させます。

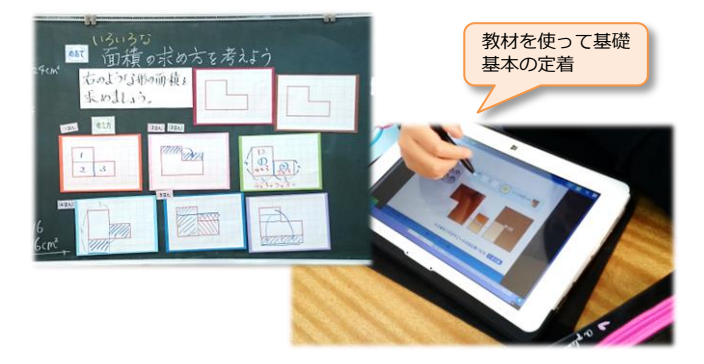

#### • OnePoint

### いろんな考えを書きためて、教え合い学び合い

グループで話し合うためには自分の考えを持ち、友だちに説明できなければなりません。そのためには個人で考える時間や、ペアで相談する時間が大事です。考えを自由にいくつも書きためておければ、自分自身でふり返ったり、一番良い考えを選んだり、友だちと比べたりするなど、個を生かした教え合い、学び合いができます。

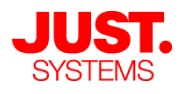

阿 ジャストスマイル クラス

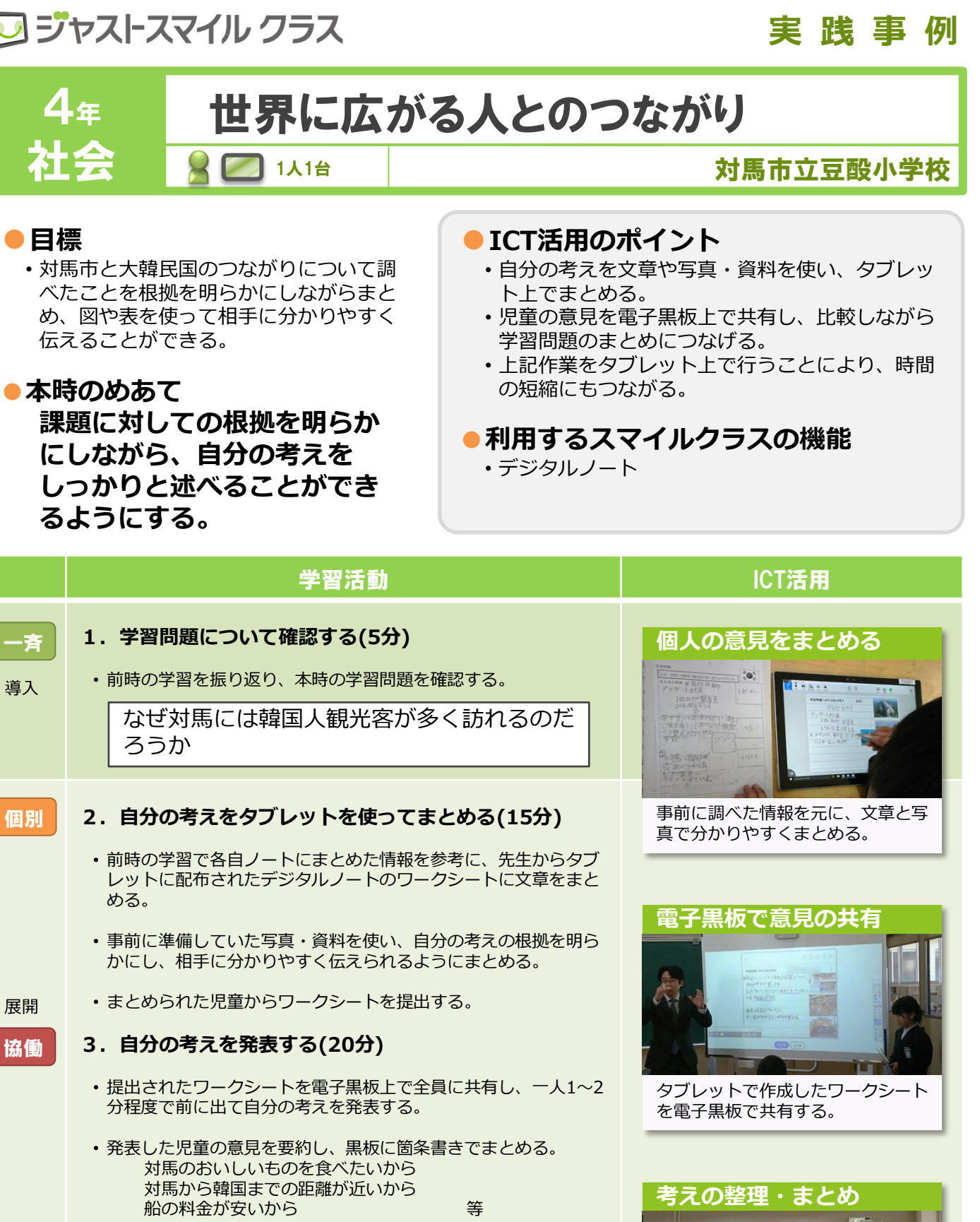

4. 本時の学習を振り返り、まとめる(5分)

一斉

まとめ

 ・ 全員の発表を聞いて、それぞれの意見を電子黒板及び黒板上で 「観光」と「交通」に分類し、児童が自分の考えを改めて整理す る時間をとる。

【まとめ】私たちの住む対馬市は「観光」と「交通」によって 大韓民国とつながりをもっている。

8740L

マーカー機能を使い、意見を2つに 分類する。

### 1. 資料の作成からまとめまでをデジタルノートで完結 2. 電子黒板上で意見を共有することで理解が深まる

ジャストスマイル クラス 活用ポイント

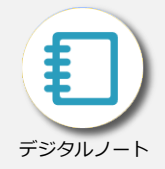

### 活用例

### 自分の意見を発表用にまとめる

デジタルノートを使い、前時の学習でノートにまとめた情報を元に、自分の考えの根拠となる写真や資料を選択し、 みんなの前で発表するためのワークシートを完成させます。

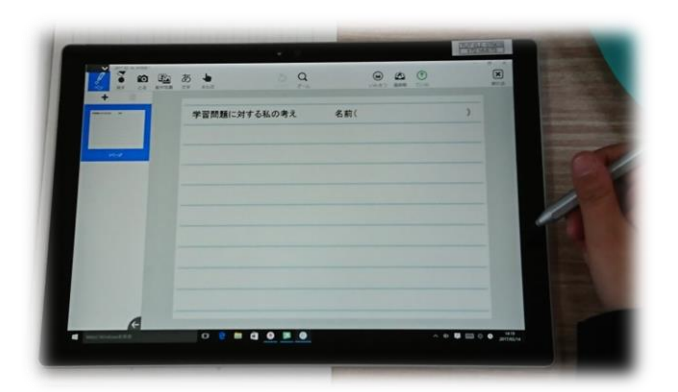

### 紙では実現できない手軽な操作性

デジタルノートでは失敗を気にせず、どんどん書き込みが できます。「文字の色を変える」「写真を追加する」作業 も簡単にできるため、相手に分かりやすく自分の考えを伝 えやすいように修正しながらまとめることができます。

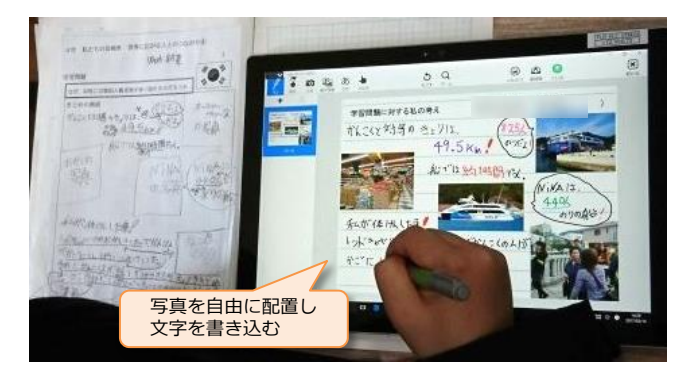

#### 活用例

### ワークシートを全員に共有する

提出したワークシートを電子黒板上に一覧表示して全員に 共有します。発表者のワークシートを拡大表示し、一人ず つ発表します。

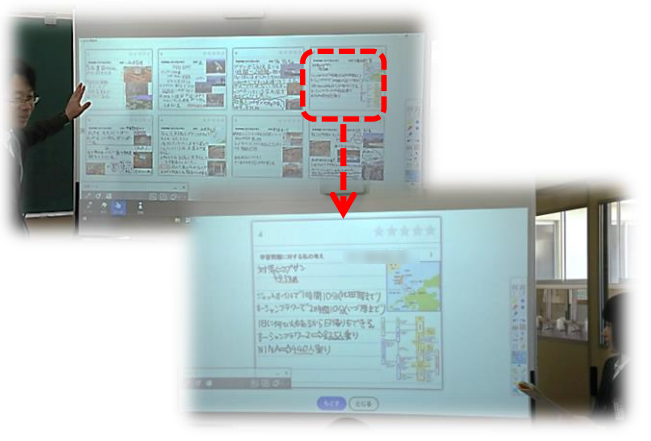

### 授業のまとめまで画面上で行える

全員の発表を聞いた上で、それぞれの意見を電子黒板上 で大きく2つに分類し、児童が自分の考えを改めて整理 し、授業のまとめへとつながります。

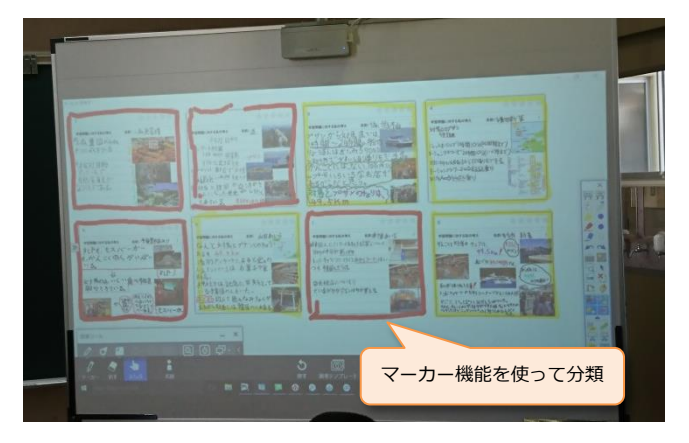

#### OnePoint

デジタルならではの良さを活かし、資料作成・共有・発表・まとめまでを45分で。

本時の学習を紙のワークシートで行うと「文章を書く」以外にも「写真・資料を印刷する」「切り取って貼る」 などの作業が発生し、資料作成にもかなりの時間を要します。タブレットや電子黒板を使うことで、失敗を気に せずどんどん作業を進めることができ、共有・発表・まとめまで45分の学習の中でスムーズに行えます。

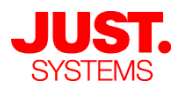

阿 ジャストスマイル クラス

### 実 践 事 例

熊谷市立熊谷西小学校

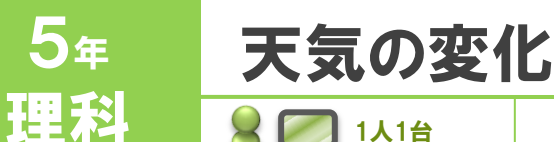

### ●目標

- •NHKの学校放送を教材に、天気の変化の きまりについて理解する。
- ・理解したきまりをもとに、気象衛星の画 像とアメダス情報を見て、その後の天気 を予想する。

本時のめあて 天気の変化のきまりをもとに、 大まかな天気の予想ができる。

### ▶ICT活用のポイント

- 気象衛星からの画像や、アメダス情報などを含む
  映像教材を、手元の端末で視聴することで、細部
  まで関心を持って見ることができる。
- 友だちの考えをグラフや画面共有による発表から 知り、児童が自分の考えをより深めるきっかけを 作る。

- 授業支援
- デジタルノート

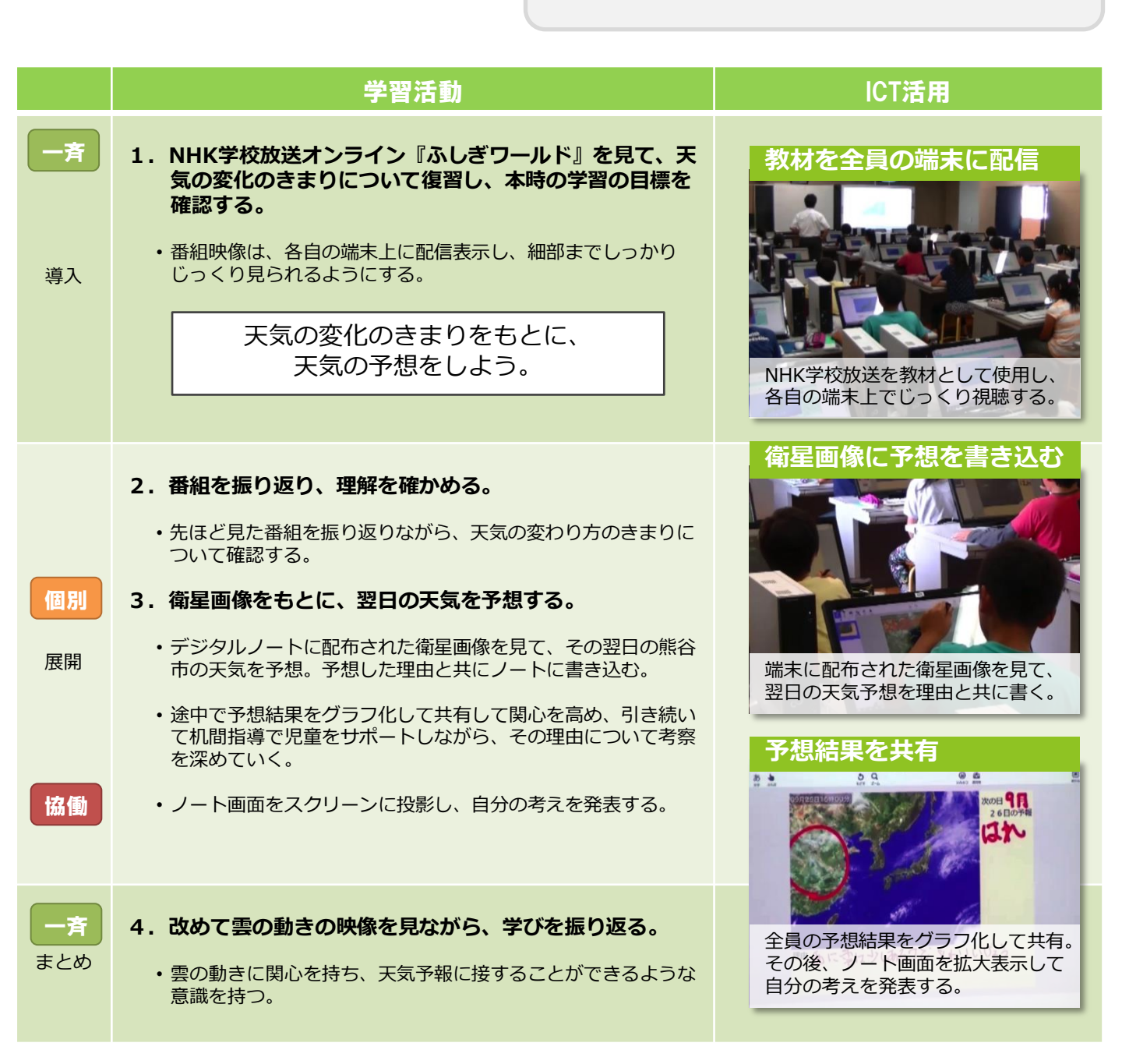

ションション ジャストスマイル クラス 活用ポイント

### 1. クラス全体の意見を知る 2. 根拠を示して自分の意見を書き込む

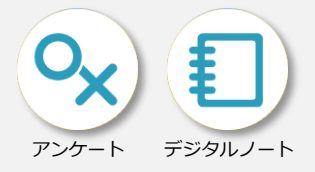

### 活用例

### みんなの意見をアンケート

クラス全体の意見を可視化します。「自分の意見は少数意 見だ」など全体と自分を比べることができ、考えるヒント や新たな思考のキッカケになります。

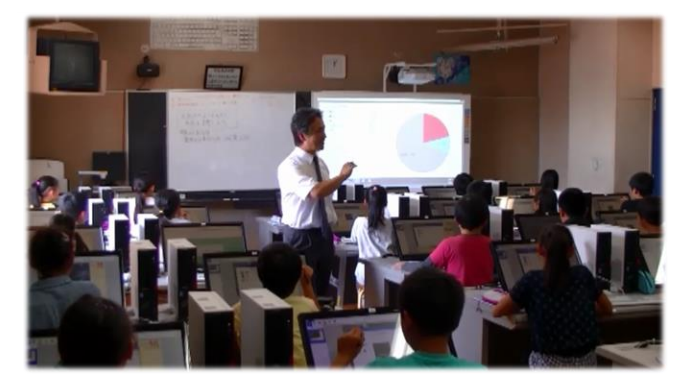

### リアルタイム集計で動きが見える

アンケートはリアルタイムに集計されます。子供たちの回 答によってグラフが動き、回答状況が読み取れます。集計 結果を見て回答を変えることもできます。

| -          | 779-9-5828 | Na+              | - • 📧 |
|------------|------------|------------------|-------|
| 9月26日の天気は? |            |                  |       |
| ● ア IIIれ   | 31人        |                  |       |
| ◎ イ 曇り     | 1人         |                  |       |
| ● ウ 問      | 人の         | <b>未回答) 6</b> 00 |       |
| 《未回答》      | 27         |                  |       |
| 合計         | 34人        | /                |       |
|            |            |                  |       |
|            |            |                  |       |
| 回答         | 犬況によって 📂   |                  |       |
| グラ.        | フが動く       |                  |       |
|            |            |                  |       |

### 活用例理由を示して天気を予測

図を見て考え、理由付きで意見を書かせます。コミュニ ケーションカや創造力を育てるために、普段から根拠を示 して説明するスキルを身に付けさせます。

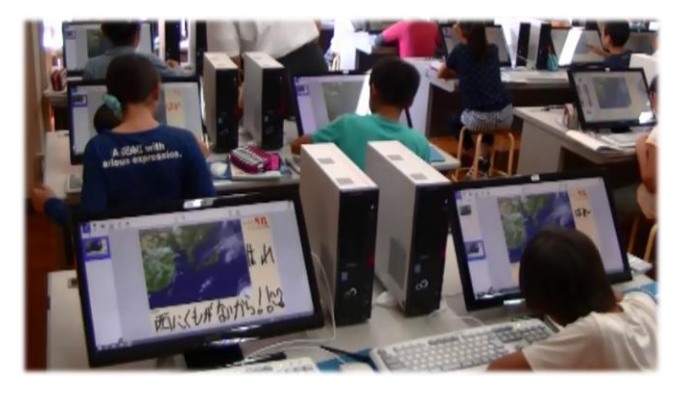

### 手書きで素早く伝える

図や文字を素早く自在に書き込み、提出・発表できるデジ タルノートは、言語活動に適したツールです。ワークシー トに余白を設けておくと書き込みに便利です。

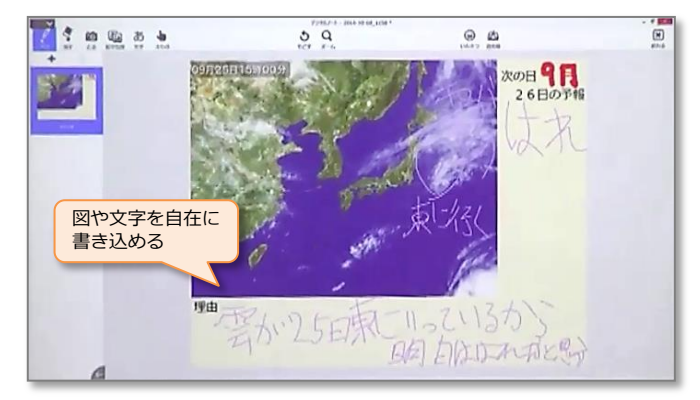

#### OnePoint

### PC教室ならではのメリット

熊谷西小学校は、普通教室でのタブレットPC利用でなく、PC教室でタッチ対応ディスプレイを使っています。 PCを持ち歩けない反面、PC教室ならではのメリットも多く、高速で安定した有線ネットワークによって授業をス ムーズに進行でき、児童機の画面への遅延のない資料提示や、広々とした画面での自由な書き込みも可能です。

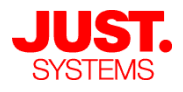

阿 ジャストスマイル クラス

### 実践事例

古河市立諸川小学校

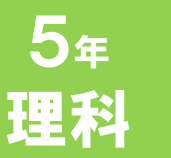

## 電磁石の性質

🎎 🗾 1グループ1台

### ●目標

- ・電磁石についてさまざまな実験を行い、
  その結果を共有しながら、電磁石が鉄を
  引きつける力を強くする方法を考察する。
  ・多くの結果を関連付けて考察し、さらに
- 疑問や仮説へと学びを深める。

本時のめあて 電磁石が鉄を引きつける力を強く する要因を調べ、電流の大きさや 導線の巻数と関連付けて考察する ことができる。

### ▶ICT活用のポイント

- 実験の結果を、数値に留まらず可視化するために、
  タブレットの機能を活用する。
- ・複数の実験結果を関連付けて考察するために、可 視化した記録を活用する。
- ・グループでの考察結果やその根拠などを、発表の 仕方に沿ってタブレットでまとめ、電子黒板を 使ってクラス全体に共有する。

- ・デジタルノート
- ・授業支援ソフト

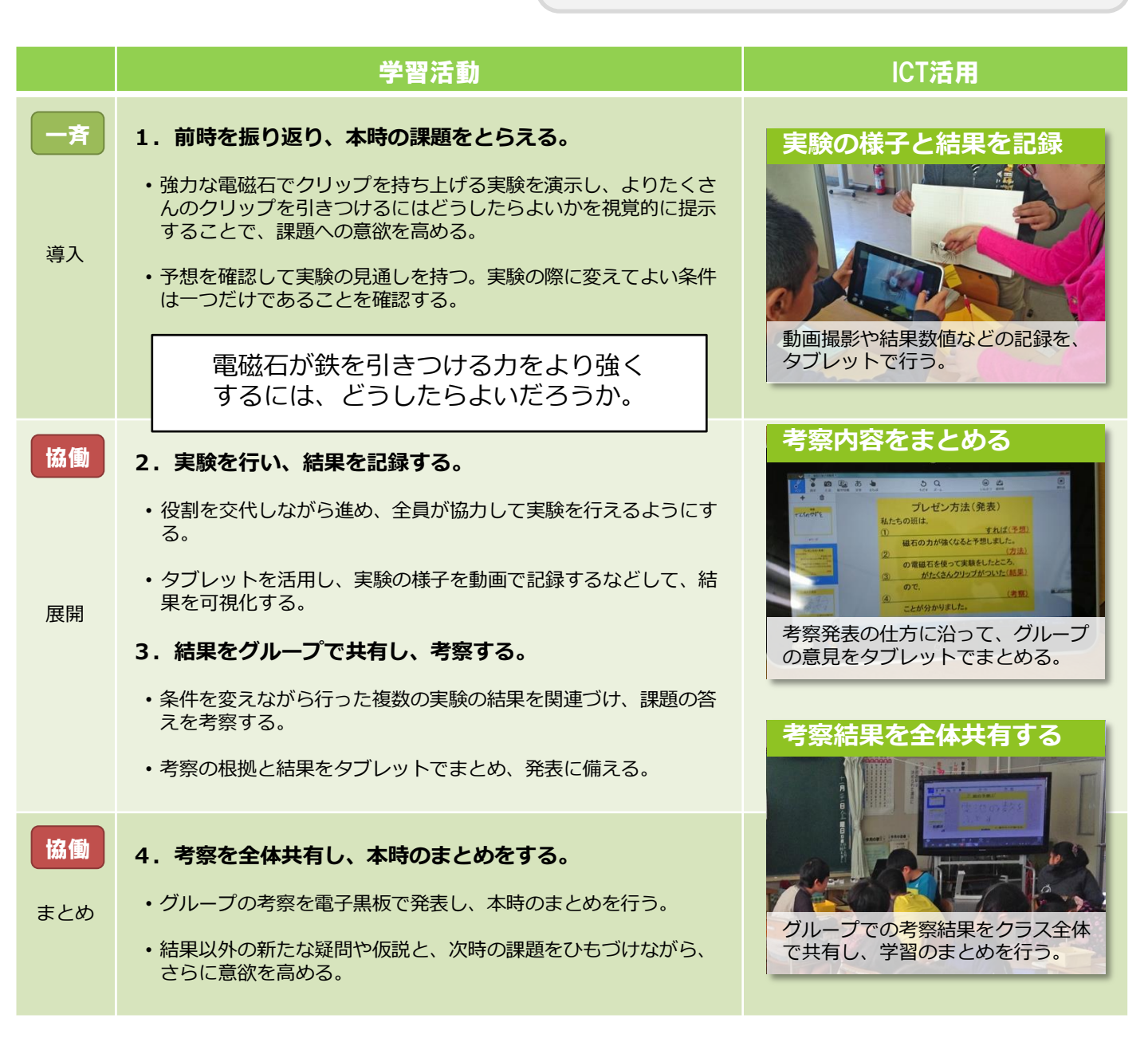

シャストスマイル クラス 活用ポイント

### 1. 複数枚のワークシートを順番に提出 2. タブレット画面の操作をそのまま表示

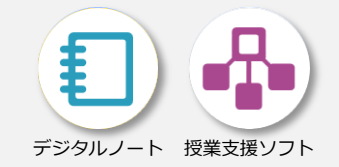

### 活用例

### 画面を広く大きく使う

予想・実験結果・考察を分割して、3枚つづりのワーク シートを用意することで、タブレット画面に広く大きく表 示でき、子供たちが活動に集中できるようにしました。

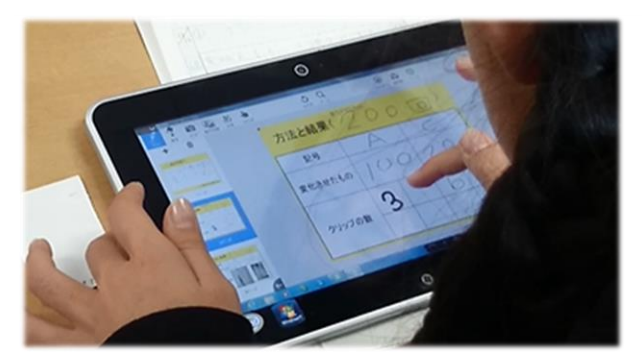

### ワークシートを1ページずつ提出

複数枚つづりのワークシートを1度に配布し、授業展開に 合わせて1枚ずつ提出できます。紙の配布回収にくらべて 格段に効率化できるので、授業進行に余裕ができます。

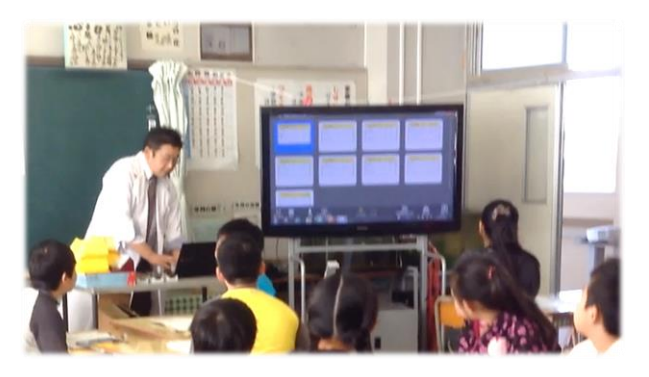

### 活用例

### 予想から考察まで一連で発表

3枚のワークシートがひとつながりになっているので、簡 単に参照できます。発表する際には、予想や実験結果を確 認しながら、論拠を示した説明ができるようになります。

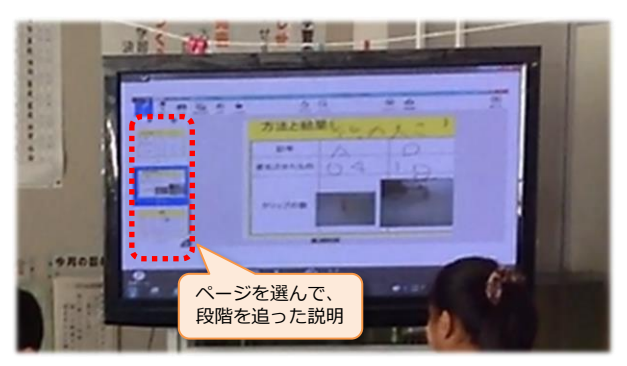

### タブレットの操作を電子黒板に表示

発表者の手元のタブレット画面を、電子黒板に大きく表示 します。タブレットの操作をそのまま電子黒板に映せるた め、ページめくりや書き込みができて便利です。

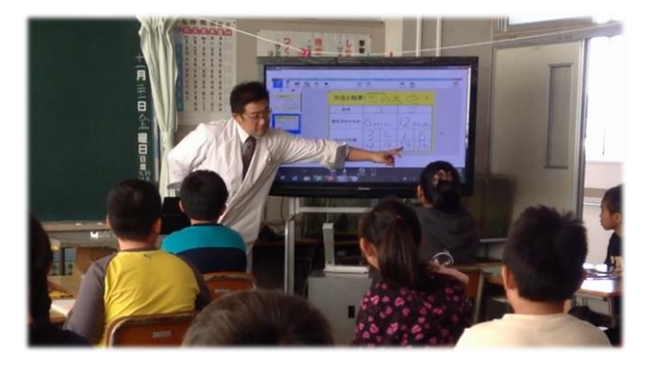

#### OnePoint

### 児童機を電子黒板に表示する2つの方法と、その使い分け

スマイルクラスでは、タブレット画面を電子黒板に表示する方法が2つあります。①デジタルノートでは、提出されたページを並び替えて整理分類でき、思考を可視化するとき役立ちます。②授業支援ソフトの画面転送では、 タブレット画面をそのまま表示するので、児童がタブレットを操作しながら説明するときに役立ちます。

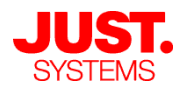

阿 ジャストスマイル クラス

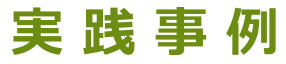

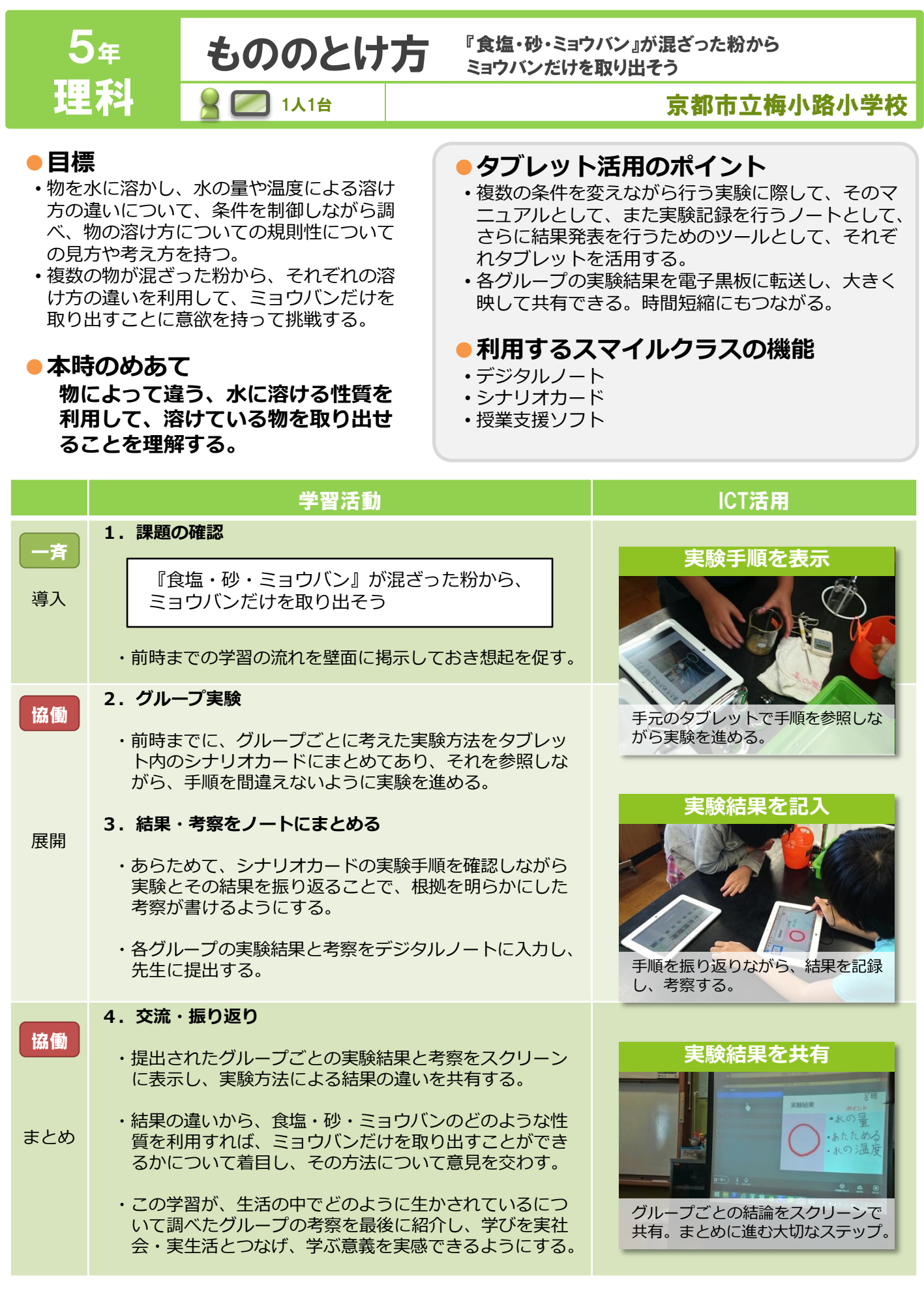

ジャストスマイル クラス 活用ポイント

### 1. ワークシートで実験の振り返り 2. 実生活に役立つ様子を資料で示す

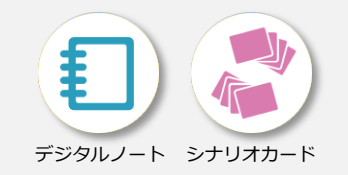

### 活用例

### 実験の結果とポイントをまとめ

ミョウバンだけを取り出す実験の結果とポイントをデジタ ルノートにまとめます。水の量や温度や実験手順などを振 り返り、みんなに発表できるよう準備します。

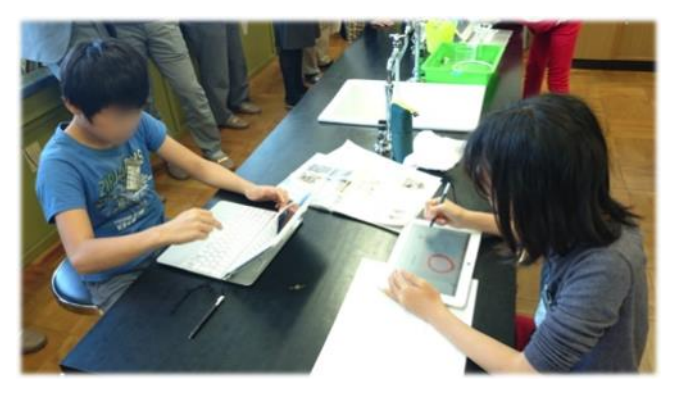

### まとめたノートを提出して発表

まとめたデジタルノートを先生に提出し、大型スクリーン に投影して発表します。食塩・砂・ミョウバンの性質の違 いを利用して取り出せることが理解できました。

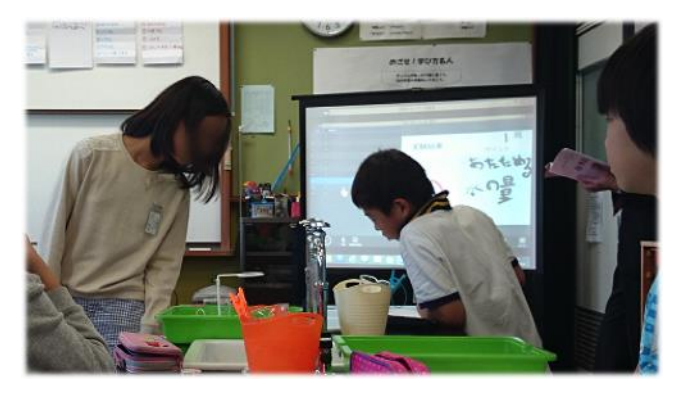

### 活用例 実生

#### 実生活に結びつけて説明

実験して終わりではなく、ものが溶ける性質の違いが実生 活にどのように役立っているのか、資料やインターネット などで調べて実例を示して紹介します。

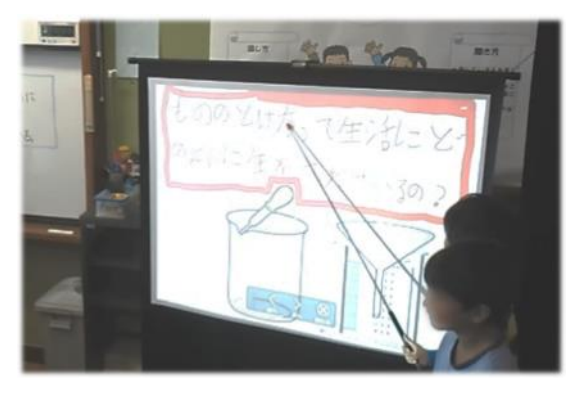

### 教科書や資料集を取り込む

シナリオカードにはカメラ機能がついているので、アプリ ケーションから撮影し、そのままカードに張りつけられま す。教科書や資料集を撮影して簡単に取り込めます。

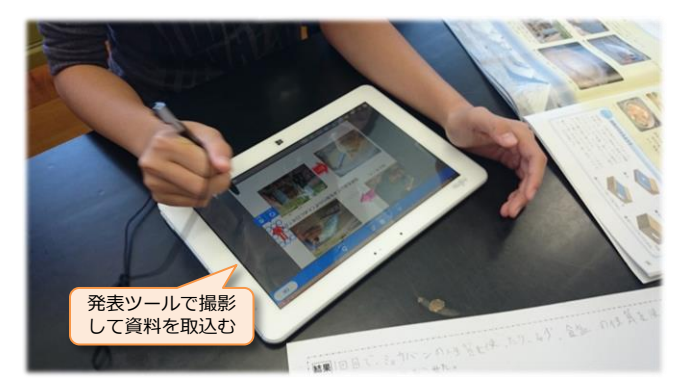

#### OnePoint

### 学習シーンに合わせてタブレットをいろいろなツールとして活用

実験中は手順書、考察時はワークシート、発表ではプレゼンシートと、学習シーンに合わせてタブレットをいろいろなツールとして活用しています。スマイルクラスには、ワークシートの配布回収やプレゼンソフトはもちろん、アンケートや授業支援ソフトなど有用なツールが揃っているので、さまざまな学習シーンで活用できます。

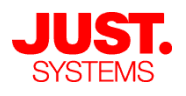

阿 ジャストスマイル クラス

### 実践事例

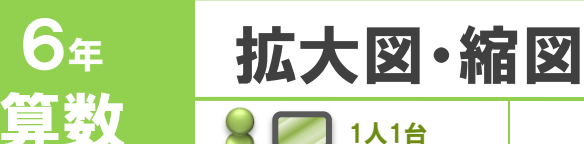

縮図を使って長さを求めよう

### 土浦市立中村小学校

### ●目標

- 前時までに学習した拡大図・縮図についての知識を生かし、縮図を使って、実際に測定することが困難な場所の長さを求められるようになる。
- 自力解決に取り組んだ上で、友だちにその考えを説明し、コミュニケーションをとりながら他人の思考を理解し、共に課題を解決する力や態度を身につける。

### ●本時のめあて

縮図を利用して、実際に測れない長さを 求めることができる。

### ▶タブレット活用のポイント

- ・端末に配付されたワークシートを学び合いのキャンバスとして活用し、自分の考えを説明したり、他人の考えを理解したりする。またそれを提出(回収)してクラス全体でのまとめに生かす。
- ・まとめ段階でシミュレーション教材を活用し、限られた時間内で効果的な理解の定着・解法の習熟を図る。

### 利用するスマイルクラスの機能

- ・デジタルノート
- ・シミュレーション教材

#### 学習活動 ICT活用 -斉 1. 本時の学習について確認し、既習事項を想起しながら見通 個々の考えをクラスで共有 しを立て、手立てを確認する。 縮図を利用して、校舎の高さを求めよう。 HEN" 922=4 Mel 324=12 導入 <u>ILm</u> おいった+ 説明いい 王られの ・電子黒板に提示された「校舎と影」「棒と影」を見て、同じ時刻 なら影も同じ角度でできることから後者が前者の縮図になること を理解し、問題解決の見通しを立てて課題に取り組む。 校舎の高さを求める考え方をタブ レットでまとめ、電子黒板に提示。 協働 2. 自力解決に取り組む。 ワークシートで学び合い ・スマイルクラスで配付されたワークシートに、デジタルノートで 自分の考えと答えを書き込む。書き込んだら先生に提出する。 ・理解が不十分な場合、先生の個別支援のもと、手元のタブレット 内に用意されたヒントカードを見て, 縮図の関係をとらえてから 解決に取り組む。 展開 3. 自分の考えを説明する。 紙のノートよりも、子ども同士の対 ・互いのタブレットを見たり書き込んだりしながら、隣席の友だち 話も活発になるのが見て取れる。 と互いの考えを説明し合う。分からないところがあれば、尋ねた り教え合ったりする。 ドリル教材で学びを定着 ・書き込んだワークシートをタブレットに表示し、グループ内の友 だちに、自分の考えを説明する。 個別 4. 学んだことをまとめ、練習問題に取り組む。 ・回収したワークシートからいくつかの典型的な考え方を電子黒板 まとめ 教科書の練習問題で理解を確認した で提示し、まとめを行う。教科書の練習問題でその理解を確認し 上で、「どんどん問題」と名付けた た後、時間の許す限りシミュレーション教材に挑戦し、定着と習 デジタル教材で定着と習熟を図る。 熟を図る。

### 1. 個々のいろいろな考え方をクラスで共有 2. シミュレーション教材で基礎基本の定着

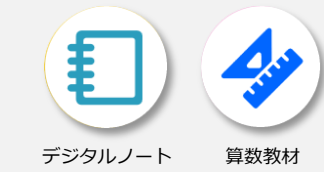

活用例

### 考えを出し合いクラス交流

個々の考えをワークシートに書いて提出。代表的な考え 方をしている児童に説明を求めます。先生がファシリ テーターとなり、みんなで考え方を分類整理します。

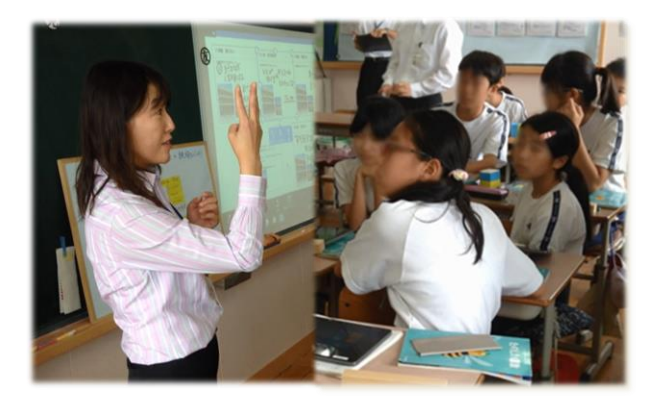

### 活用例

### 1問ずつ着実に基礎定着

デジタル教材は1問ずつ答え合わせができるので、間違 えたまま次の問題に進むことはありません。間違えた時 点でやり直せるため、基礎基本の定着が確実に進みます。

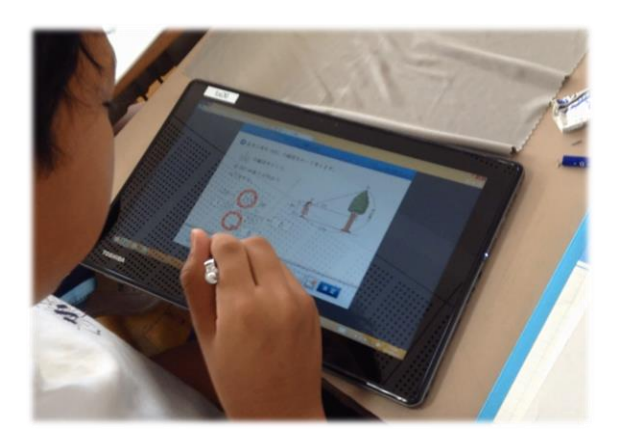

#### OnePoint

### タブレットの特性を知って上手に活用

紙のノートでは、ノートを見せ合ったり、互いのノートに書き込み合ったりすることをためらう児童が少なくあ りません。タブレットでは、自然に画面を見せあって相談したり、友だちの画面を指し示したり書き込むなど、 コミュニケーションが活発になります。思考を可視化・共有する活動にはタブレットが大いに役立ちます。

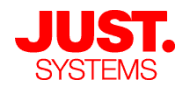

### みんなの考えを瞬時に共有

ジャストスマイル クラス 活用ポイント

デジタルノートは、ワークシートの作成が簡単です。先生機 と児童機の間でワークシートを配付・収集でき、みんなで考 えを共有したり、新たな考え方を導き出す活動に最適です。

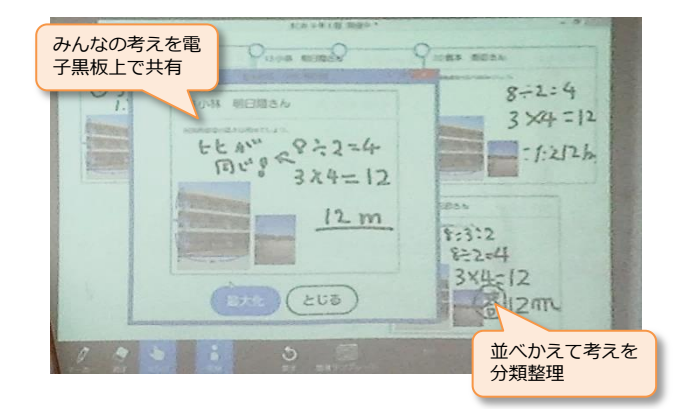

### 自動採点で学習効率アップ

採点はコンピューターに任せ、先生は空いた時間で個別指導 に専念できます。できる子には発展問題などへ個別に進んで もらうことも可能です。

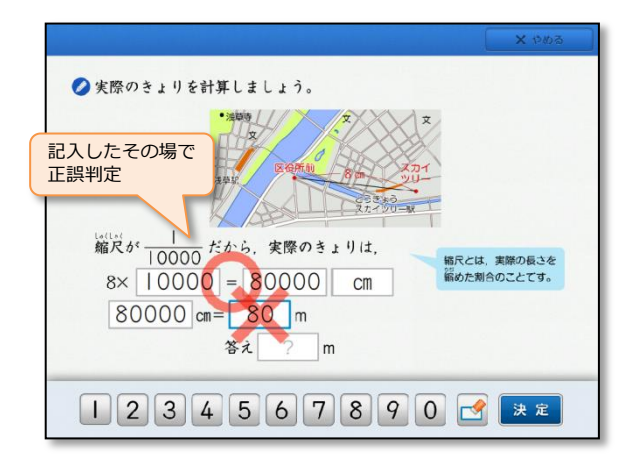

阿 ジャストスマイル クラス

### 実 践 事 例

土浦市立中村小学校

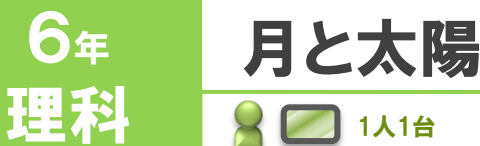

### ●目標

- ・月の位置や形(見え方)と太陽の位置を 調べ、その結果を自分の仮説に照らして 考察し、自分の考えを表現できる。
- 月の形は太陽と月の位置関係によって変 化することや、月と太陽の表面の違いに ついて理解する。

本時のめあて 月の形の変わり方を、月と太陽の位置関 係から理解する。

### ▶ ICT活用のポイント

- グループごとに前時にタブレットで撮影した動画 や写真を見ながら思考を深め、発表を組み立てる。
- 資料となる動画や写真を繰り返し見ながら検討することで、発表の仕方にも工夫がほどこされ、表現する力を身につけることができる。

- デジタルノート
- ・最近使ったもの(ガイドメニュー)

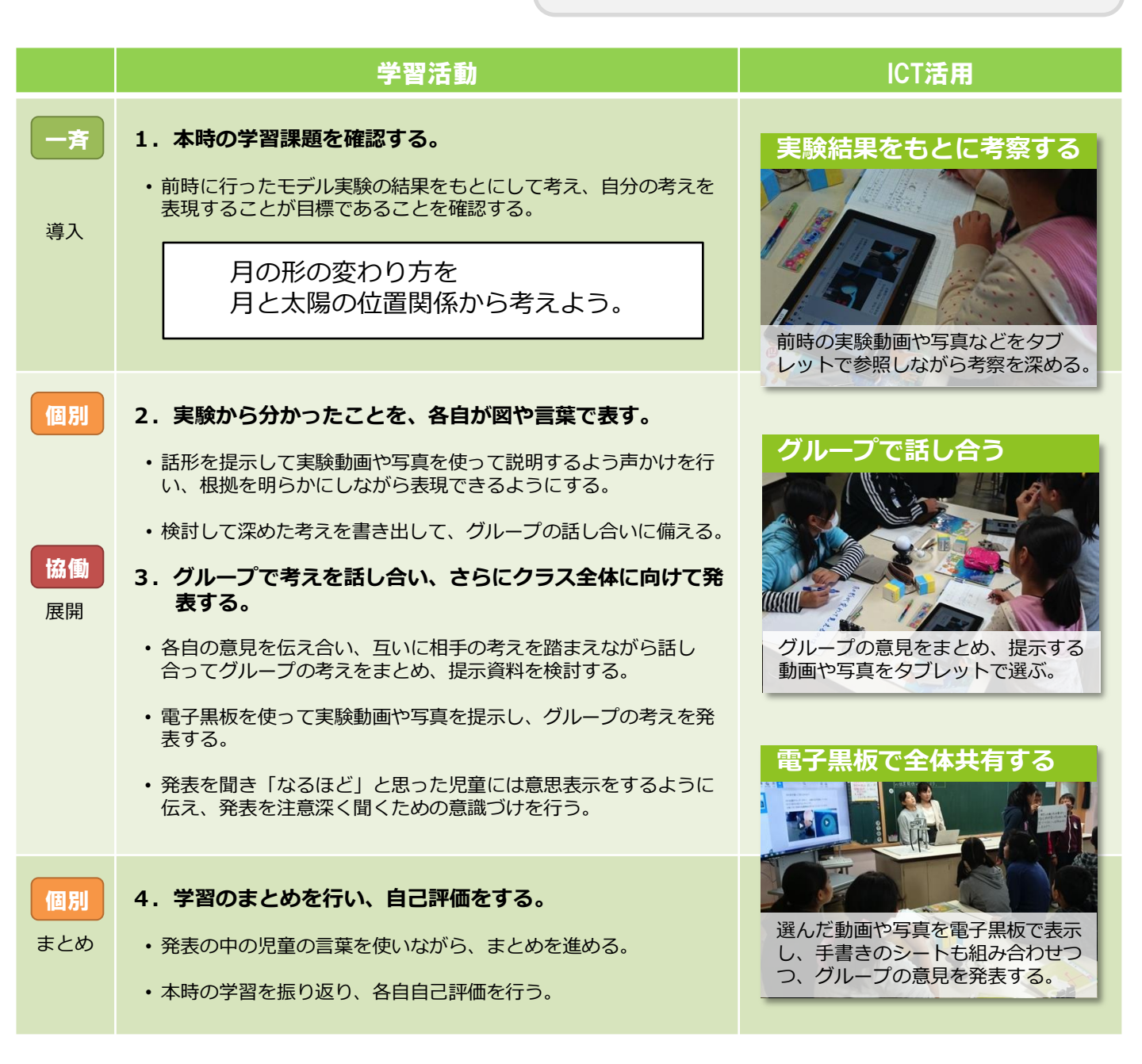

# ジャストスマイル クラス 活用ポイント

### 1.記録映像を使い、根拠を示して説明 **2.** ノートを共有し、スムーズに発表

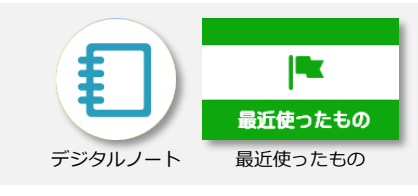

### 活用例

### 学習記録を生かして説明

予想・実験結果・考察など、学習の過程を記録したデジタ ルノートを提示して説明します。学習記録をそのまま使う ので、順序立てて正確に説明できます。

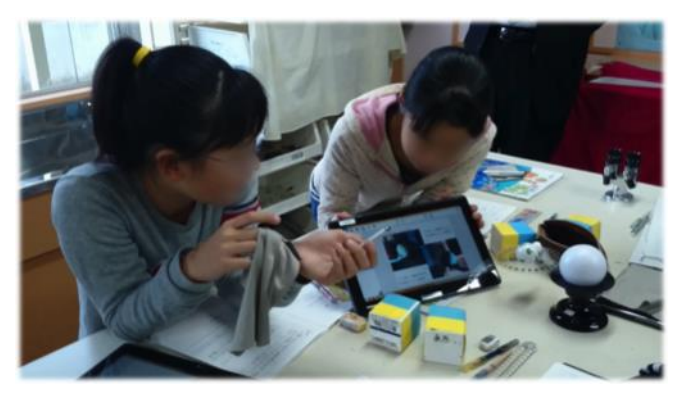

### 記録映像で根拠を示す

デジタルノートは動画や写真をそのまま張りつけられるの で、実験の記録に便利です。後から映像を見て考察したり、 考察の結果を書き加えればそのまま提示資料になります。

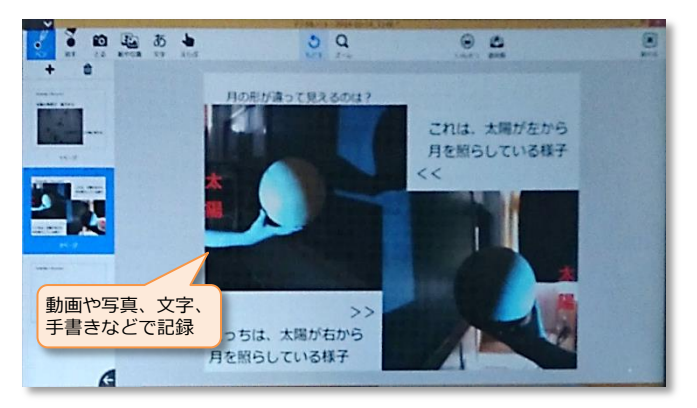

### 選びやすいプレビュー表示

共有されたデジタルノートを参照すると「最近使ったも の」に一覧表示されます。個々のノートの1ページ目がプ レビュー表示されるので、発表時に間違えずに選べます。

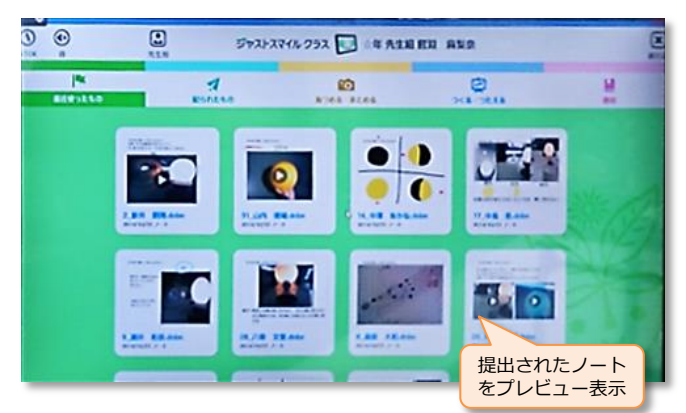

活用例

### ノートを共有して発表

デジタルノートを共有して先生機で読み込めば、すぐに電 子黒板に大きく表示して発表できます。動画の再生や画面 への書き込みもタイムラグなく表示します。

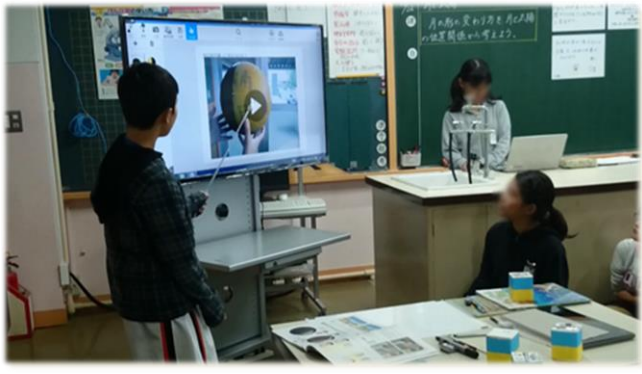

#### OnePoint

### 学習の過程をひとつのノートに記録

デジタルノートは動画や写真、文字や手書きもすべて記録しておけます。先生が配付したワークシートも取り込 めるので、学習の過程を別々のファイルに分けることなく、ひとつのノートにまとめておけます。単元毎に同じ ノートに記録しておけば、既習事項や前時の活動も素早く確認できます。

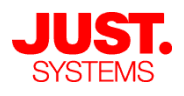